# **SIEMENS**

# SIWAREX FTA

Wägemodul für sehr hohe Genauigkeitsanforderungen Justage der SIWAREX FTA mit SIWATOOL FTA

# Kurzanleitung

Für Module mit der Bestellnummer 7MH4900-2AA01

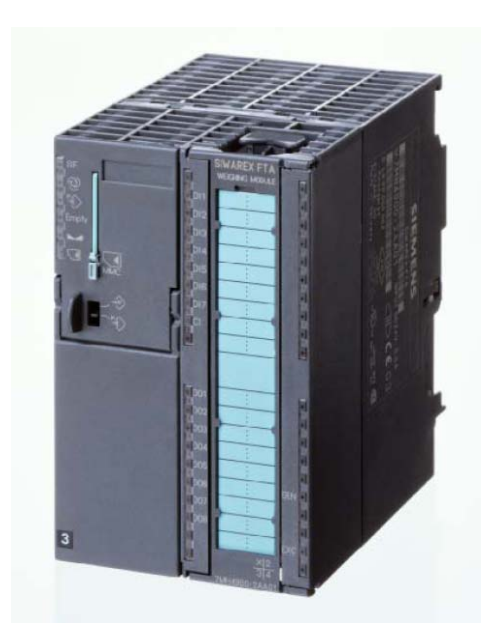

## Inhaltsverzeichnis

| 1 | Hardware-Anforderungen | 3  |
|---|------------------------|----|
| 2 | Verbindungen           | 5  |
| 3 | SIWATOOL Start         | 6  |
| 4 | Auflösung              | 8  |
| 5 | Filter                 | 8  |
| 6 | Justage                | 10 |

### Einleitung

SIWAREX FTA ist ein eichfähiges und flexibles Wäge, Abfüll- und Dosiermodul der SIMATIC S7 für sehr hohe Geschwindigkeits- und Genauigkeitsanforderungen und als Absack-, Abfüll-, Einkomponenten-, Mehrkomponenten-, Ablade und Kontrollwaage konzipiert.

#### Zweck dieser Dokumentation

Diese Anleitung enthält alle Informationen, die Sie für die Inbetriebnahme und die Nutzung des Geräts benötigen.

Sie richtet sich sowohl an Personen, die das Gerät mechanisch montieren, elektrisch anschließen, parametrieren und in Betrieb nehmen, als auch an Servicetechniker und Wartungstechniker.

#### Hinweise zur Gewährleistung

Wir weisen darauf hin, dass der Inhalt der Anleitung nicht Teil einer früheren oder bestehenden Vereinbarung, Zusage oder eines Rechtverhältnisses ist oder diese abändern soll. Sämtliche Verpflichtungen der Siemens AG ergeben sich aus dem jeweiligen Kaufvertrag, der auch die vollständige und alleingültige Gewährleistungsregelung enthält. Diese vertraglichen Gewährleistungsbestimmungen werden durch die Ausführungen der Anleitung weder erweitert noch beschränkt.

Der Inhalt spiegelt den technischen Stand zur Drucklegung wieder. Technische Änderungen sind im Zuge der Weiterentwicklung vorbehalten.

#### Gültigkeitsbereich dieser Dokumentation

Diese Dokumentation ist nur im Zusammenhang mit dem Gerätehandbuch SIWAREX FTA gültig. Sie finden das Dokument im Internet unter:

http://support.automation.siemens.com/WW/view/de/17831309/133300

## 1 Hardware Anforderungen

Die folgenden Hardware Komponenten und Software sind erforderlich um eine Waage in SIMATIC zu integrieren: 24V Power Supply, S7-300 CPU oder ET200M Einheit; Memory Card für CPU, SIWAREX FTA Frontstecker für SIWAREX FTA, SIWATOOL FTA Software, RS232 Verbindungskabel, PC mit Windows XP oder höher, Justagegewicht größer 5% der Summe der Nennlast-Werte aller Wägezellen.

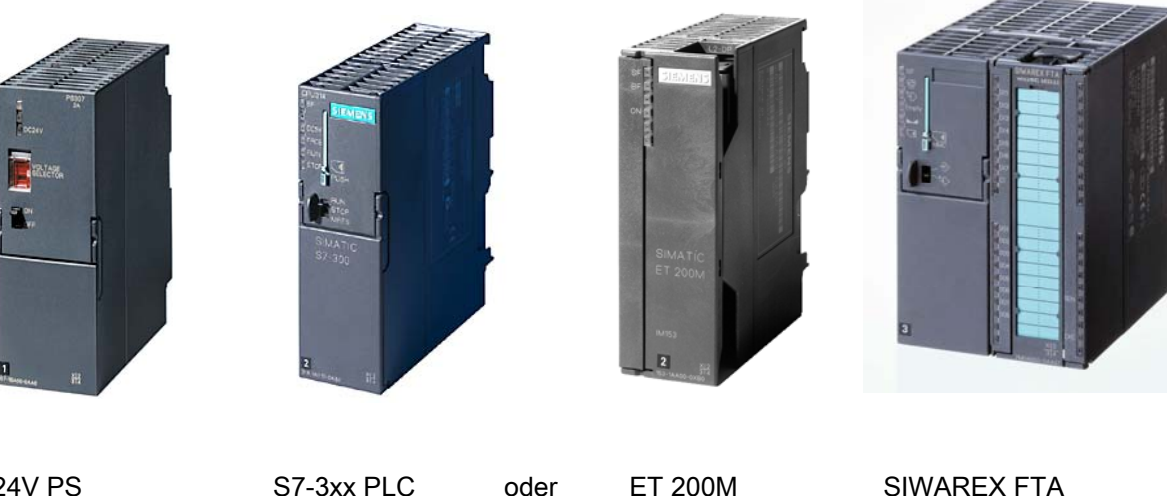

24V PS

S7-3xx PLC

ET 200M

SIWAREX FTA 7MH4900-2AA01

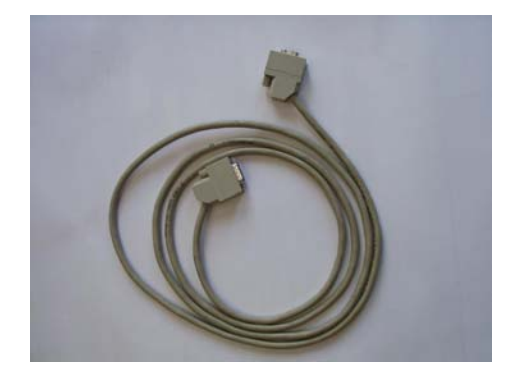

SIWATOOL RS232 Verbindungskabel 7MH4607-8CA

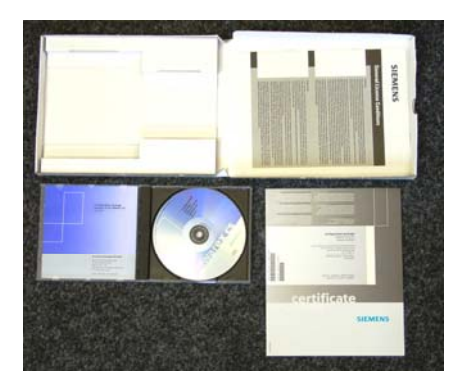

Projektierungspaket für SIWAREX FTA 7MH4900-2AK01

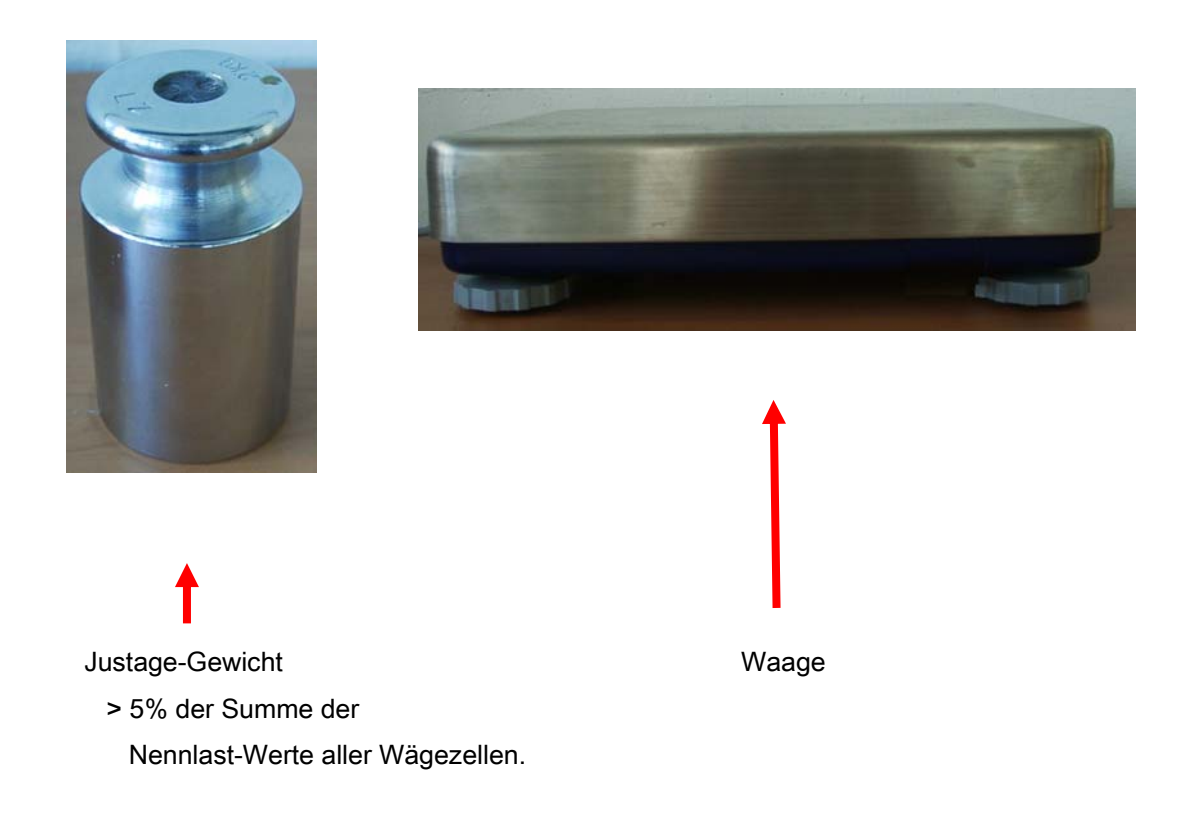

Die unten abgebildete Bedienungs-Einheit beinhaltet folgende Komponenten:

PS207 2A Stromversorgung, ET200M Station oder CPU3xx, SIWAREX FTA Wägemodul, MPI Kommunikationskarte, SIWATOOL Verbindungskabel

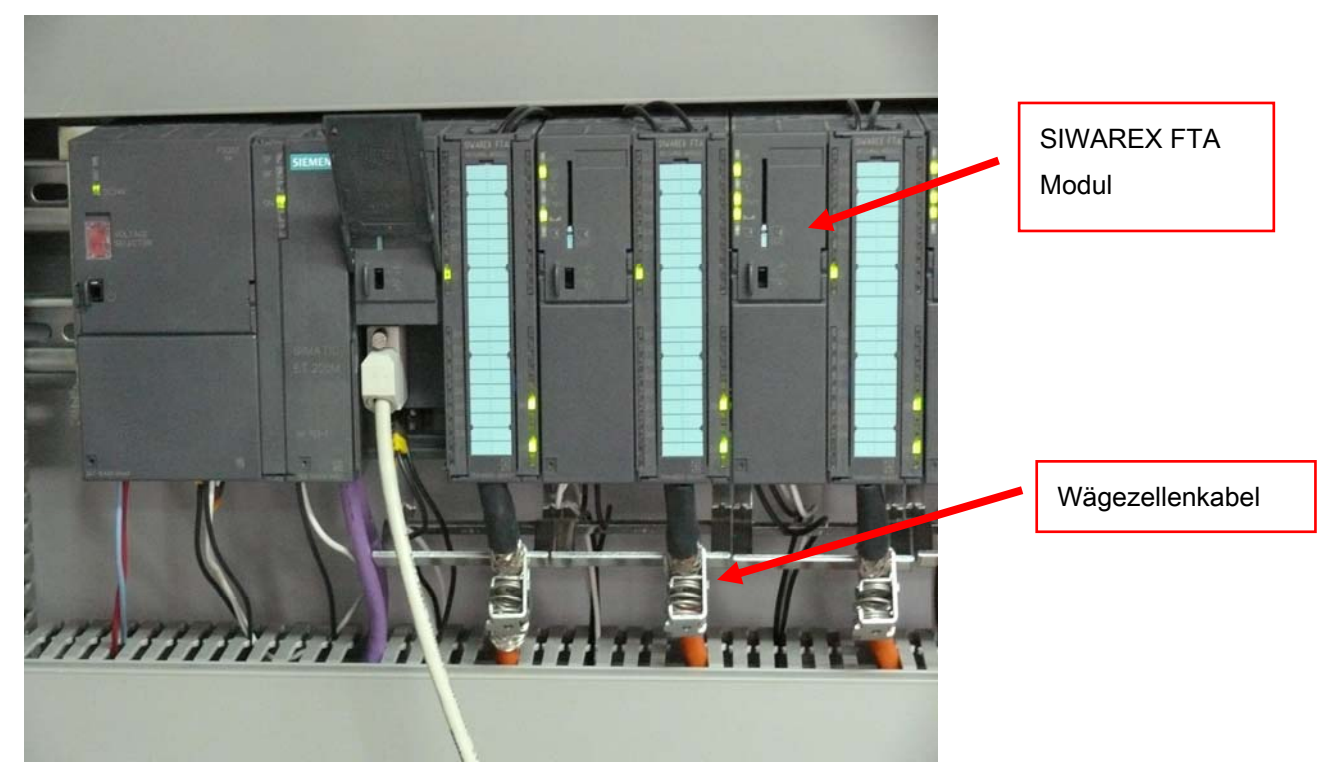

# 2 Verbindungen

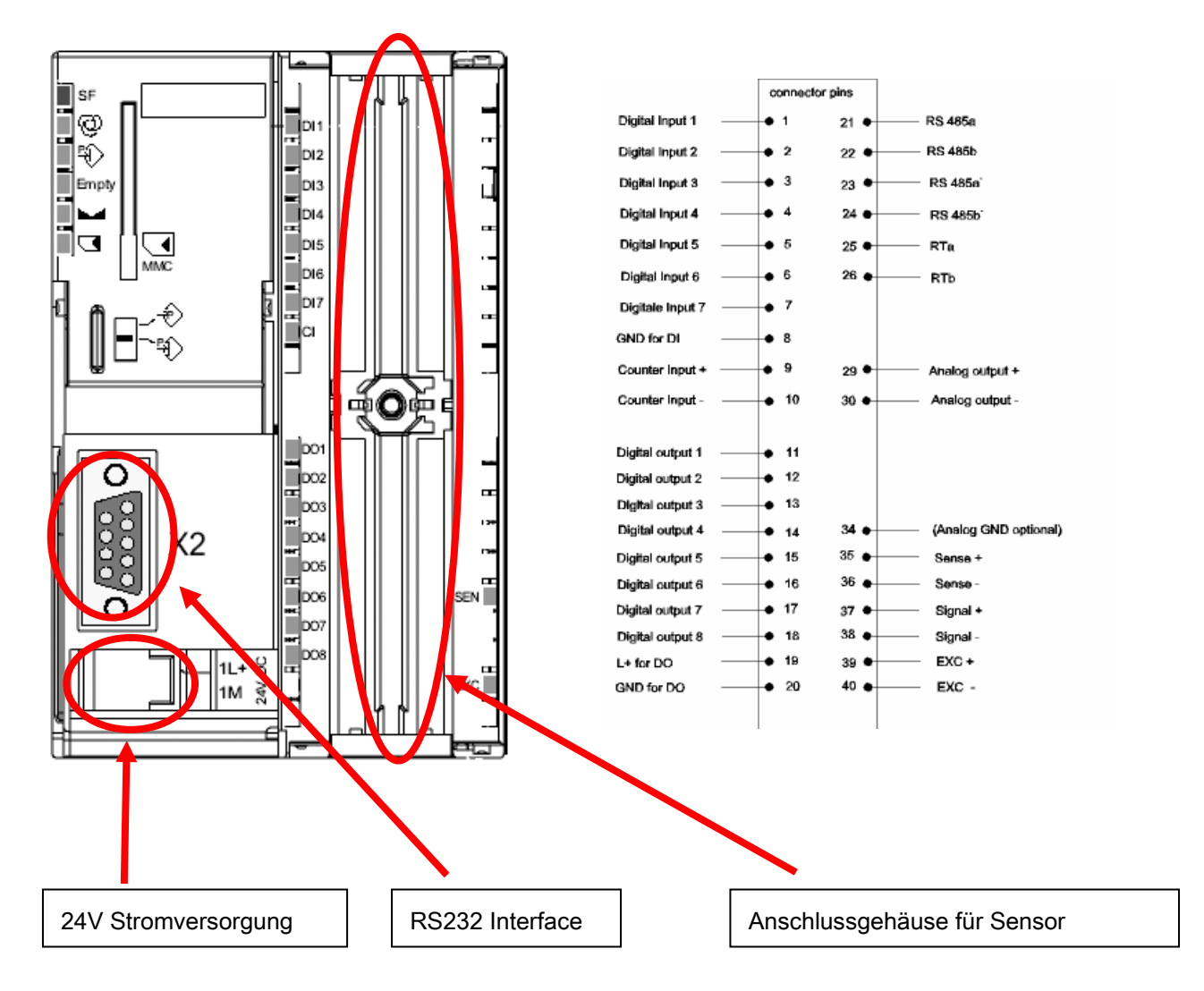

#### Anschluss der Wägezellen:

| Anschlussklemme | Signalbezeichnung | Bemerkung                   |
|-----------------|-------------------|-----------------------------|
| 35              | SEN+              | Fühlerleitung +             |
| 36              | SEN-              | Fühlerleitung –             |
| 37              | SIG+              | Messleitung +               |
| 38              | SIG-              | Messleitung –               |
| 39              | EXC+              | Wägezellen-Speisespannung + |
| 40              | EXC-              | Wägezellen-Speisespannung – |

# **3 SIWATOOL Start**

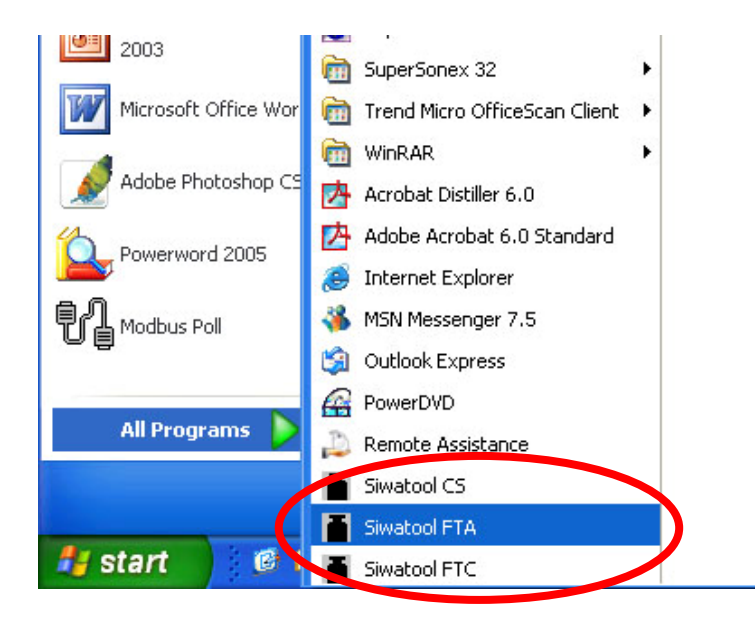

Auf der SIWATOOL FTA Bedienoberfläche wählen Sie bitte die gewünschte Schnittstelle zur Kommunikation mit dem PC aus.

| Uptitle 1                                                                                                    |                                                                                                    |
|----------------------------------------------------------------------------------------------------|----------------------------------------------------------------------------------------------------|
| Dicel Kommunikation Ansicht Litras ?                                                                         |                                                                                                    |
| Schnittstelle auswählen<br>N Schee<br>Offine<br>Offine                                                       | Image: Sprache     Image: Drucken     Image: Melden     Image: Melden     Image: Melden       Image: Sprache     Image: Drucken     Image: Melden     Image: Melden     Image: Melden       Image: Sprache     Image: Drucken     Image: Drucken     Image: Drucken     Image: Drucken |
| E Alle Daten empfangen                                                                                       |                                                                                                    |
| Alle Daten senden                                                                                            | Kein Element selektiert                                                                                                    |
| Testvorbereitung     Beobachten     Verzesszustand 1 (DS30)     Prozesszustand 2 (DS31)     Statistik (OS32) |                                                                                                    |
| Zustand intern (D526)                                                                                        | Einstellung der Schnittstelle                                                                                                    |
| Editaria Intern (6527)                                                                                       | [ <sup>-</sup> COM1                                                                                                    |
|                                                                                                    | С сом2                                                                                                    |
|                                                                                                    | Сомз                                                                                                    |
|                                                                                                    | C COM4                                                                                                    |
|                                                                                                    | OK Abbruch                                                                                                    |
|                                                                                                    |                                                                                                    |
|                                                                                                    |                                                                                                    |
|                                                                                                    |                                                                                                    |
|                                                                                                    |                                                                                                    |
|                                                                                                    |                                                                                                    |
|                                                                                                    |                                                                                                    |
|                                                                                                    |                                                                                                    |
|                                                                                                    |                                                                                                    |

Anschließend per Klick "Online" mit der Waage gehen

| Untitled - SIWATOOL FTA - V. 2.1.9       |                                                                                                    |
|------------------------------------------|----------------------------------------------------------------------------------------------------|
| Datei Kommunikation Ansicht Dicras ?     |                                                                                                    |
| Neu Öffnen peichern Online               | Image: Sprache     Image: Sprache     Image: Sprache     Image: Sprache     Image: Sprache     Image: Sprache       Image: Sprache     Image: Sprache     Image: Sprache     Image: Sprache     Image: Sprache |
| SIWAREX FTA     Inbetriebnahme     Login | 🕂 T 🕱 PT D C 🕱 🛷 🖓 🔛 🗈 - 🔲 -                                                                                                    |
| Justageparameter (DS3)                   | Kein Element selektiert                                                                                                    |
| Schnittstellenparameter (DS7)            |                                                                                                    |
|                                          |                                                                                                    |
|                                          |                                                                                                    |

Nach dem Verbindungsaufbau erscheint die Schaltfläche "Online" grau.

| Untitled - SIWATOOL FTA - V. 2.1.9   |                                                                                                    |
|--------------------------------------|----------------------------------------------------------------------------------------------------|
| Datei Kommunikation Ansicht Factas ? |                                                                                                    |
| Neu Öffnen Spichern Online           | Image: Sprache     Image: Sprache     Image: Sprache     Image: Sprache     Image: Sprache       Image: Sprache     Image: Sprache     Image: Sprache     Image: Sprache     Image: Sprache |
| SIWAREX FTA                          | 💤 T 🕱 PT D C 🕱 🛷 🖓 🔛 🕞 🗉                                                                                                    |
| Justageparameter (DS3)               | Kein Element selektiert                                                                                                    |
| Schnittstellenparameter (DS7)        |                                                                                                    |
| Applikations-ID (DS9)                |                                                                                                    |
| 🖻 牆 Beobachten<br>                   |                                                                                                    |
|                                      |                                                                                                    |
| Zustand intern (D526)                |                                                                                                    |
| Protokollieren     Aufzeichnen MMC   |                                                                                                    |
| Firmware Download                    |                                                                                                    |
|                                      |                                                                                                    |
|                                      |                                                                                                    |

# 4 Auflösung

Die Siwarex FTA Baugruppe löst das Wägezellensignal intern mit 24 Bit auf. Der intern ermittelte Digitwert des Wägezellensignals liegt hierbei zwischen ca. 1,4 Mio ... 15,4 Mio Digits. Dieser interne Digitwert wird für die weiteren Berechnungen herangezogen, wie z.B. dem Bruttogewichtswert.

Diese Werte werden dann als Real-Werte an die SIMATIC PLC übertragen.

# 5 Filtertypen (Tiefpassfilter Grenzfrequenz 0,05 Hz ~ 20 Hz)

Für die Unterdrückung der Störungen werden 3 Filtertypen zur Auswahl bereitgestellt. Ein Wert von z.B. 5 Hz führt zu einer relativ schnellen Reaktion der Waage auf eine Gewichtsveränderung, ein Wert von z.B. 0,05 Hz macht die Waage "träger".

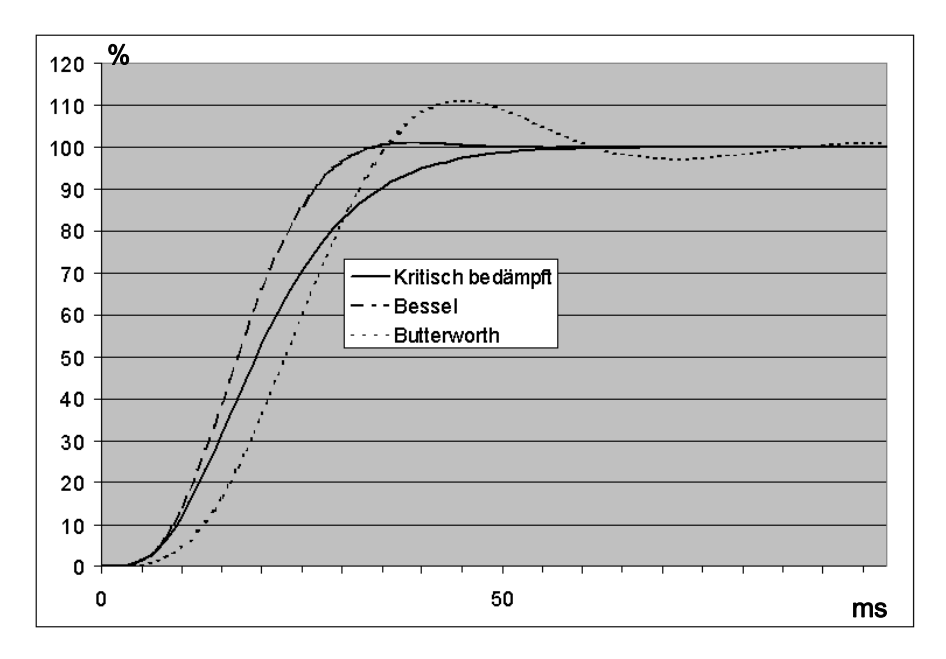

Sprungantwort der digitalen Tiefpassfilter bei fg = 2 Hz

Der Mittelwertfilter wird verwendet, um den Gewichtswert gegen zufällige Störungen zu beruhigen. Der Gewichtswert wird aus dem Mittelwert der letzten n Gewichtswerte gebildet, die die SIWAREX FTA alle 10 ms errechnet. Jede 10 ms fällt der älteste Wert heraus und das neueste wird bei der Berechnung berücksichtigt.

| Untitled - SIWATOOL FTA - V. 2.1.9 Detei Kommunikation Ansicht Extres ?  Usu Offnen Speichern Onine Offine SIWAREX FTA OffineForeAname Office                                 | Ar - Ar<br>Sprache - Drucken Ar                                                     |                                                                           |   | Die Eingabe der Filter-<br>einstellungen erfolgt im<br>DS3. |
|----------------------------------------------------------------------------------------------------|-------------------------------------------------------------------------------------|---------------------------------------------------------------------------|---|-------------------------------------------------------------|
| Justageparameter (DS3)     Gottware (D (DS39)     Gottware (D (DS4)     Schnittstellenparameter (DS7)     Gotum & Uhrzeit (DS8)     Appliations-10 (DS9)     Testvorbereitung | stageparameter (D<br>Info Eichpa<br>Filter Just                                     | IS3)<br>rameter 1 Eichparameter 2 Eichparameter 4<br>age Theoret. Justage | 1 |                                                             |
|                                                                                                    | iterfolge<br>Ip des Tiefpaßfilters<br>renzfregeunz Hz<br>iefe des Mittelwertfilters | Mittelwert vor Digitalfilter   kritisch bedampft  fg = 2 Hz  10           |   | Tiefe des Mittelwert-<br>filters z.B. 10ms                  |

## 6 Justage

Vorm Justieren der Waage muss der "Servicebetrieb EIN(1)" geschaltet werden.

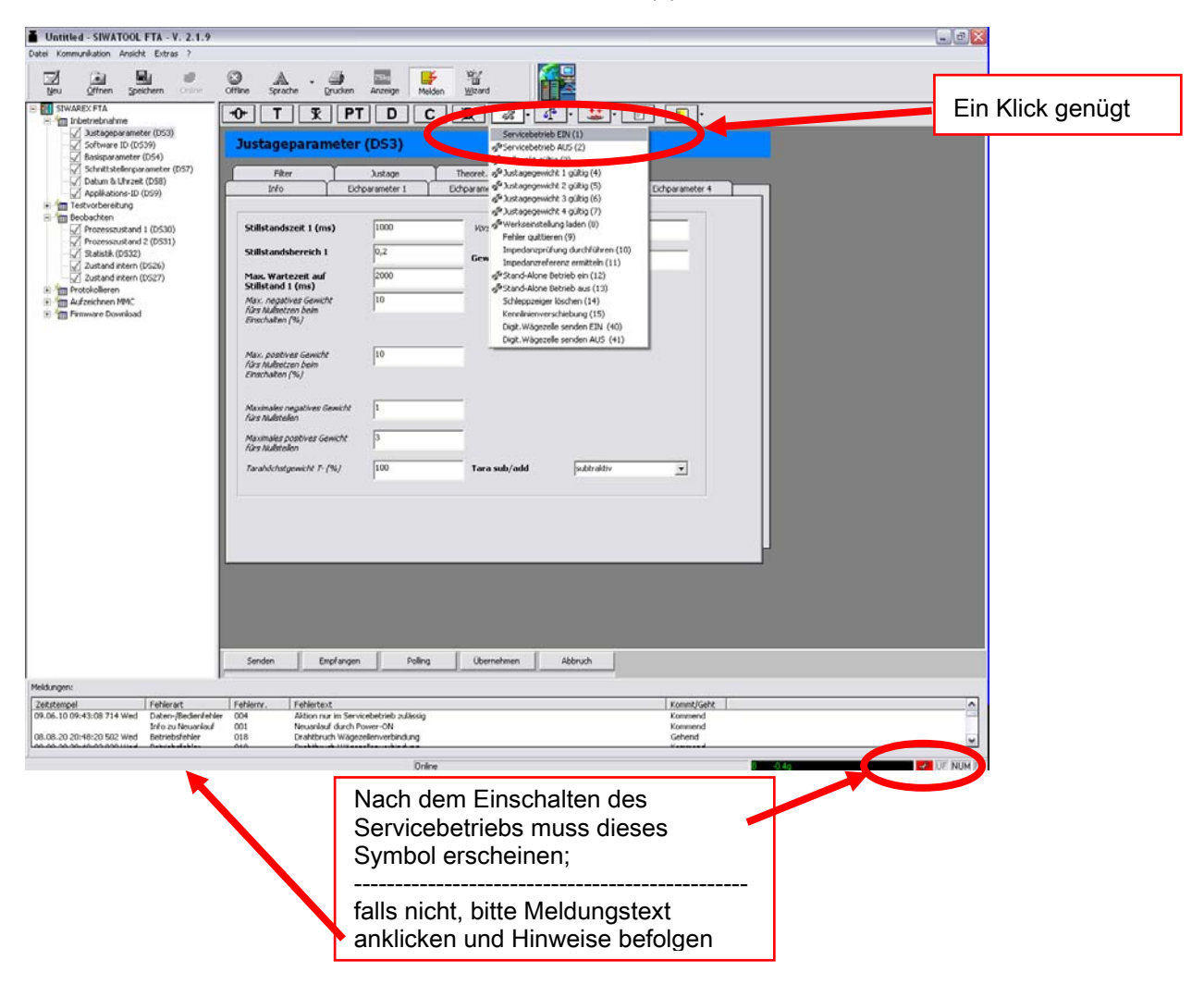

Zum Justieren bitte "Justageparameter (DS3)" öffnen.

|                                                          | <b>a</b>                   | 1 200 Dec              | 87 🜠             |                                 |  |
|----------------------------------------------------------|----------------------------|------------------------|------------------|---------------------------------|--|
| geu Offnen Speichern Diritie                             | Offine Sprache Dru         | Sen Anzeige Melden     | °⊡<br>⊮izard     |                                 |  |
| SIWAREX FTA                                              | -0- T T                    | PT D C                 | R 3-4            |                                 |  |
| 🖉 Justageparameter (DS3)                                 | Inchastan                  | tox (DC2)              |                  |                                 |  |
| 32 Second and 10 (D329)                                  | Justageparante             |                        |                  |                                 |  |
| Schnittstellenparaneter (057)     Datum 6: Uhrzeit (058) | 20 I                       | Ektparameter 1         | sparameter 2     | Eichparameter 3 Eichparameter 4 |  |
| Applifications-ID (D59)                                  |                            | Justage 1              | ret. Justage     |                                 |  |
| Beobachten                                               | burt anotherity file       | 1398101                |                  |                                 |  |
| Processoustand 2 (0531)                                  | Nullpunkt                  | linear                 |                  |                                 |  |
| Z Statistik (D532)<br>Zustand intern (D526)              | Justagedigits 1            | 2900231                | Justagegewicht 1 | 2000,0                          |  |
| Z Zustand Intern (D527)                                  | Astendats 2                | la                     | Antonomicht 2    | 0.0                             |  |
| Aufzeicheren MMC                                         |                            | 1                      |                  |                                 |  |
| Hertware Download                                        | Justagedigity 3            | 0                      | Justagegewicht 3 | 0,0                             |  |
|                                                          | Astagedigts 4              | 0                      | Justagegewicht 4 | 0.0                             |  |
|                                                          |                            |                        |                  |                                 |  |
|                                                          | Kennwertbereich            | 2 min/v 💌              |                  |                                 |  |
|                                                          |                            | In the state of the    | 100              |                                 |  |
|                                                          | wagezenercyp               | Innaloge Unto-wagezeee |                  |                                 |  |
|                                                          | Liberwachungszeit digitale | 240                    |                  |                                 |  |
|                                                          | Wágezele                   | 1.25                   |                  |                                 |  |

#### Definieren von **"Justagegewicht 1"** (z.B. "150,0") und **"Kennwertbereich"**

| Neu Offnen Speichern Online                                                                               | Offline Sprache Dr                                | 2510 E                     | iden Wizard                           |                 |                 |
|----------------------------------------------------------------------------------------------------|---------------------------------------------------|----------------------------|---------------------------------------|-----------------|-----------------|
| Inbetriebnahme     Justageparameter (DS3)     Software ID (DS39)     Basisnarameter (DS4)                 | Justageparam                                      | eter (DS3)                 |                                       |                 | ]_*[*           |
| G Schnittstellenparameter (DS7)<br>Datum & Uhrzeit (DS8)<br>Applikations-ID (DS9)<br>→ Testvorbereitung   | Info<br>Filter                                    | Eichparameter 1<br>Justage | Eichparameter 2 1<br>Theoret. Justage | Eichparameter 3 | Eichparameter 4 |
| Beobachten     Group Prozesszustand 1 (D530)     Group Prozesszustand 2 (D531)     Group Statistik (D532) | Justagedigits für<br>Nullpunkt<br>Justagedigits 1 | 1398101                    | Justagegewicht 1                      | 150,0           |                 |
| Zustand intern (DS26)     Zustand intern (DS27)     Totokollieren     Aufzeichnen MMC                     | Justagedigits 2                                   | 0                          | Justagegewicht 2                      | 0,0             |                 |
| ter ann an Download                                                                                       | Justagedigits 3<br>Justagedigits 4                | 0                          | Justagegewicht 3<br>Justagegewicht 4  | 0,0             | _               |
| <                                                                                                    | Kennwertbereich                                   | 2 mV/V                     |                                       |                 |                 |
|                                                                                                    | Wägezellentyp<br>Überwachungszeit digita          | Analoge DMS-Wägezel        | e 💌                                   |                 |                 |
|                                                                                                    | Wāgezelle                                         | 1                          |                                       |                 |                 |

Eingabe der Parameter "Min/Max Gewicht für Wägebereich 1" und "Ziffernschritt für Wägebereich 1" unter der Registerkarte "Eichparameter 2".

| Untitled - SIWATOOL FTA - V. 2.1.9                                                                                                    |                                                                                                    |                                     |                                                                         |                   |                 |  |
|----------------------------------------------------------------------------------------------------|----------------------------------------------------------------------------------------------------|-------------------------------------|-------------------------------------------------------------------------|-------------------|-----------------|--|
| Date: Kommunikation Ansicht Extras 7                                                                                                    | 8 A.4                                                                                                    | 2 75kg                              | ¥ ¥                                                                     | Q                 |                 |  |
| Neu Öffnen Speichern Online                                                                                                    | Offline Sprache Dru                                                                                                    | cken Anzeige Me                     | elden Wizard                                                            |                   |                 |  |
| Inbetriebnahme     Justageparameter (D53)     Software ID (D539)     Basisparameter (D54)     Software to (D54)                                                                                                    | Justageparame                                                                                                    | eter (DS3)                          |                                                                         |                   |                 |  |
| Datum & Uhrzeit (D58)                                                                                                    | Filter                                                                                                    | Justage<br>Eichparameter 1          | Theoret. Justage                                                        | Eichparameter 3   | Eichparameter 4 |  |
| <ul> <li>Testvorberelung</li> <li>Testvorberelung</li> <li>Prozeszustand 1 (D530</li> <li>Prozeszustand 2 (D(d1)</li> <li>Steistik (D530)</li> <li>Zustand intern (D520)</li> <li>Zustand intern (D520)</li> <li>Aufzeichnen MMC</li> <li>Firmware Download</li> </ul> | Mindestgewicht für<br>Wägebereich 1<br>Wägebereich 1<br>Wiffernschritt für<br>Wägebereich 2<br>Maximalgewicht für<br>Wägebereich 2<br>Ziffernschritt 2 | 1,0<br>1000,0<br>0,02<br>0,0<br>0,0 | is destgewicht für<br>Was herech 3<br>Maxim gewicht für<br>Wägeberech 3 | 0,0<br>0,0<br>0,0 |                 |  |

**"Ziffernschritt für Wägebereich 1"**: Waagenauflösung 1: Minimale Anzeigen-änderung der Waage. Die **"Gewichtseinheit"** entspricht der **unter "Eichparmeter 3"** gewählten (s.u.).

#### Beispiele:

| Justageparameter (DS3)     Justageparameter (DS3)     Software 10 (DS39)     Jasisparameter (DS4)     Justageparameter (DS7)     Justageparameter (DS7)     Justageparameter (DS7)     Justageparameter (DS8)     Justageparameter (DS8)     Justageparameter (DS9)     Justageparameter (DS9) | 🔛 r 📄 r 📃 r            | <u>x pt d c x </u>                                      | -0- T T                              | E-III SIWAREX FTA                                                                                  |
|----------------------------------------------------------------------------------------------------|------------------------|---------------------------------------------------------|--------------------------------------|----------------------------------------------------------------------------------------------------|
| Schrittstellenparameter (D57)     Schrittstellenparameter (D58)     Applikations 10 (D58)     Prozesszustand 1 (D58)     Prozesszustand 1 (D58)     Prozesszustand 1 (D58)     Zustand Intern (D52)     Zustand Intern (D52)     Zustand Intern ( |                        | ameter (DS3)                                            | Justageparam                         | Justageparameter (D53)<br>Justageparameter (D53)<br>Software ID (D539)                             |
| Datum & Uhrzeit (DS8)     Datum & Uhrzeit (DS8)     Datum & Uhrzeit (DS8)     Datum & Uhrzeit (DS8)     Datum & Uhrzeit (DS9)     Datum & Uhrzeit (DS9)     Datum & Uhrze |                        | Justage Theoret, Justage                                | Filter                               | Schnittstellenparameter (DS7)                                                                      |
| Approximation (D) (D)     Mindestgewicht für     Aprocesszustand 1 (DS30)     Aprocesszustand 2 (DS31)     Statistik (DS32)     Zustand intern (DS26)     Zustand intern (DS26)     Zustand intern (DS26)     Zustand intern (DS26)     Zustand intern (DS26)     Zustand intern (DS27)     B m Protokollieren     Mindestgewicht für     Q,05     Zifernschritt für     Q,05     Zifernschritt für     Wägebereich 3     Q,0     Zifernschritt für     Wägebereich 3     Q,0     Zifernschritt für     Wägebereich 3     Q,0     Zifernschritt für     Wägebereich 3     Zifernschritt für     Wägebereich 3     Zifernschritt für     Wägebereich 3     Zifernschritt für     Wägebereich 3     Zifernschritt für     Wägebereich 3     Zifernschritt für     Wägebereich 3     Zifernschritt für     Wägebereich 3     Zifernschritt für     Wägebereich 3     Zifernschritt für     Wägebereich 3     Zifernschritt für     Wägebereich 3     Zifernschritt für     Wägebereich 3     Zifernschritt für     Wägebereich 3     Zifernschritt für     Q,0     Zifernschritt für     Wägebereich 3     Zifernschritt für     Wägebereich 3     Zifernschritt für     Zifernschritt für     Zifernschrittern     Zifernschrittern     Zifernschrittern     Zifernschrittern     Zifernschrittern     Zifernschrittern     Zifernschrittern     Zifernschrittern     Zifernschrittern     Zifernschrittern     Zifernschrittern     Zi | eter 3 Eichparameter 4 | Eichparameter 1 Eichparameter 2                         | Info                                 | Datum & Uhrzeit (D58)                                                                              |
| Image: Statistic fill (DS30)       Image: Statistic fill (DS30)         Image: Statistic (DS32)       Image: Statistic (DS32)         Image: Statistic (DS32)       Image: Statistic (DS32) <td></td> <td></td> <td></td> <td>Applications-to (009)     Testvorbereitung</td>                                                                                                    |                        |                                                         |                                      | Applications-to (009)     Testvorbereitung                                                         |
| ✓ Statistik (0532)       Loaximalgewicht für<br>Wägebereich 1       100,0       Maximalgewicht für<br>Wägebereich 3       0,0         ✓ Zustand intern (0527)       Utgebereich 1       0,05       Zift machnitt für<br>Wägebereich 3       0,0         ● 「● Ymax Download       O D       O D       O D                                                                                                    |                        | für 1,0 Mindestgewicht für Wägebereich 3                | Mindestgewicht für<br>Wägebereich 1  | Beobachten     Prozesszustand 1 (D530)     Prozesszustand 2 (D531)                                 |
| Image: Constraint Constraint Constraint     Image: Constraint Constraint Constraint     Image: Constraint Constraint     Image: Constraint Constraint     Image: Constraint Constraint     Image: Constraint Constraint     Image: Constraint Constraint     Image: Constraint     Image: Constant     Image: Constraint     Image: Con                                                                                                    |                        | t <b>für</b> 100,0 Maximalgewicht für<br>Vlägebereich 3 | Wägebereich 1                        | <ul> <li>Statistik (D532)</li> <li>Zustand intern (D526)</li> <li>Zustand intern (D527)</li> </ul> |
| Firmware Download                                                                                                    |                        | r 0,05 Zihrnschnitt für<br>Virgebereich 3               | Ziffernschritt für<br>Wägebereich 1  | Protokollieren     Aufzeichnen MMC                                                                 |
| Wägebereich 2                                                                                                    |                        | r 0,0                                                   | Parks, Crewicht für<br>Wägebereich 2 | ⊕ 🦓 Firmware Download                                                                              |
| Maximalgewicht für 0,0<br>Wägebereich 2                                                                                                    |                        | er 0,0 Aktuelles Gewicht                                | Maximalgewicht für<br>Wägebereich 2  |                                                                                                    |
| <sup>2//emschrit 2</sup> 0,0 B 8.65kg                                                                                                    | 8.65kg                 | <sup>0,0</sup> B                                        | Ziffernschritt 2                     |                                                                                                    |

Ist der "**Ziffernschritt für Wägebereich1**" auf 0,05 kg gesetzt, so beträgt die geringste Anzeigenänderung 0,05 kg.

| SIWAREX FTA                                                                                                    | -0+ T T                                                                                                    | PT D                     | <b>C X</b> <i>3</i> .                                                                                     | 🐴 r 🚢 r                  | E • 🗉 •         |  |
|----------------------------------------------------------------------------------------------------|----------------------------------------------------------------------------------------------------|--------------------------|----------------------------------------------------------------------------------------------------|--------------------------|-----------------|--|
| - ✓ Justageparameter (D53)<br>- ✓ Software ID (D539)<br>- ✓ Basisparameter (D54)                                                                                                    | Justageparam                                                                                                    | eter (DS3)               |                                                                                                    |                          |                 |  |
| Schnittstellenparameter (DS7)                                                                                                    | Filter                                                                                                    | Justage                  | Theoret. Justage                                                                                          | )                        |                 |  |
|                                                                                                    | Info                                                                                                    | Eichparameter 1          | Eichparameter 2                                                                                           | Eichparameter 3          | Eichparameter 4 |  |
|                                                                                                    |                                                                                                    |                          |                                                                                                    |                          |                 |  |
| Beobachten     Prozesszustand 1 (D530)     Prozesszustand 2 (D531)     Statistik (D532)     Zustand intern (D526)     Zustand intern (D527)     m Protokolleren     firm Aufzeichnen MMC     m Firmware Download | Mindestgewicht für<br>Wägebereich 1<br>Maxinselenenen<br>Wägebereich 1<br>Ziffernschritt für<br>Wägebereich 1<br><i>Mindestgewicht für</i><br>Wögewicht für | 1,0<br> <br> 1,0<br> 0,0 | Mindestgewicht 1<br>Wägebereich 3<br>Maximalgewicht,<br>Wägebereich 3<br>Zhynschritt für<br>Wägebereich 3 | ан 0,0<br>бан 0,0<br>0,0 |                 |  |
|                                                                                                    | Maximalgewicht für<br>Wägebereich 2                                                                                                    | 0,0                      | Aktuelles Gewi                                                                                            | cht                      |                 |  |
|                                                                                                    | Ziffernschritt 2                                                                                                    | 0,0                      | B                                                                                                    |                          | 36kg            |  |

Ist der "**Ziffernschritt für Wägebereich1**" auf 1,0 kg gesetzt, so beträgt die geringste Anzeigenänderung 1,0 kg.

Bitte beachten Sie, dass die Auflösung der Gewichtsanzeige unabhängig ist von der Waagengenauigkeit.

Die Angabe der "Gewichtseinheit" erfolgt durch Festlegung im Register "Eichparameter 3".

| Datei Kommunikation Ansicht Extras ?                                                                                                    | Contraction Contraction Contr |
|----------------------------------------------------------------------------------------------------|----------------------------------------------------------------------------------------------------|
| INVAREX FTA           → Tin Indertreammeter (053)           ✓ Justageparameter (053)           ✓ Software 10 (0539)           ✓ Basisparameter (054)           ✓ Johannik toleflorparameter (057)           ✓ Johannik toleflorparameter (058)           ✓ Johannik Uhrzek (058)           ✓ Johannik Uhrzek (059)                                                                                                    | •••       T       T       T       D       C       Image       •       Image       •       Image       •       Image       Image                                                                                                    |
| e:      for the restrong     for the restrong     for the restrong of the restrong of the re | Stillstandszeit 1 (ms)     1000     Worschaften       Stillstandsbereich 1     0,02     Gewichtseinheit     kg       Max. Wartezeit auf<br>Stillstand 1 (ms)     2000     Image: Stillstand 1 (ms)       Max. negatives Gewicht<br>für Außeiten beim<br>Enschaften (%)     10                                                                                                    |
|                                                                                                    | Max. pastives Genicht<br>für Mulasten beim<br>Einschaften (%)     10       Maximaler nagatives Genicht     1       Maximaler positives Genicht     1       Maximaler positives Genicht     3       Haussales positives Genicht     3       Haussales positives Genicht     3                                                                                                    |
|                                                                                                    |                                                                                                    |
|                                                                                                    | Senden Enstlingen Poling Übernehmen Abbruch                                                                                                    |

Alle gesetzten Parameter werden durch Drücken der Taste "Senden" zur Waage übertragen.

Zum Nullstellen ist es erforderlich, dass die Waage völlig unbelastet ist. Der Vorgang schließt ab mit Ausführung des Befehls **"Nullpunkt gültig (3)"** 

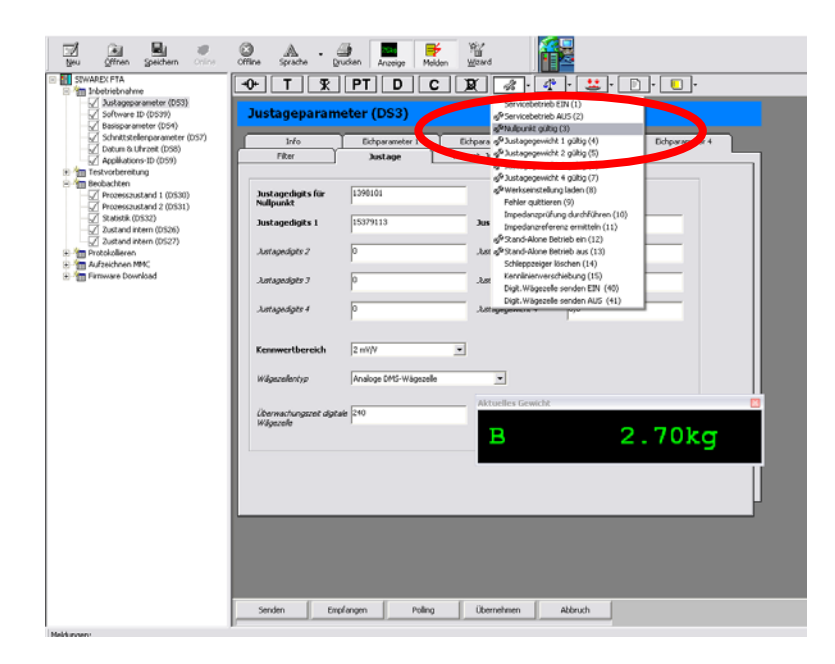

Danach zeigt die Waage folgenden Wert:

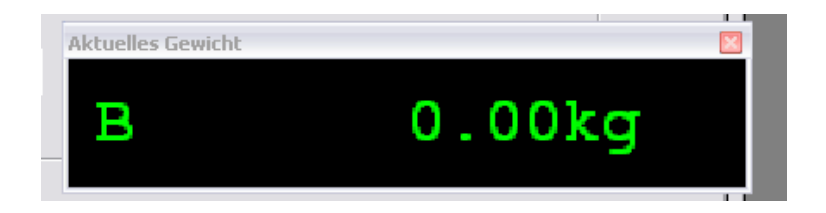

Nun belasten Sie die Waage mit dem Justagegewicht 1 (die Anzeige kann dabei abweichend sein) und klicken "Justagegewicht 1 gültig (4)" an.

| Veu Offnen Speichern Orline                                                                                                    | Offline Sprache Druc                                                                                                    | ken Anzeige Melden                                                                                                    |                                                                                                    |
|----------------------------------------------------------------------------------------------------|----------------------------------------------------------------------------------------------------|----------------------------------------------------------------------------------------------------|----------------------------------------------------------------------------------------------------|
| STWAREK FTA<br>Thetriebnahme<br>Software ID (553)<br>Software ID (553)<br>Software ID (553)<br>Software ID (553)<br>Applications ID (551)<br>Applications ID (551)<br>Processuutant (553)<br>Processuutant (553)<br>Zustand Intern (552)<br>Zustand Intern (552)<br>Zustand Intern (552)<br>Frimware Download | +0+     T     St       Justageparame       Info     Filter       Justagedigits fir     Nullpunkt       Justagedigits 1     Justagedigits 1       Justagedigits 2     Justagedigits 2       Justagedigits 3     Justagedigits 4       Kennwertbereich     Wägezellentyp       Überwachungszeit digitale | PT         D         C         C           ter (DS3)         Exchparametel         Ex         Ex           Justage         max         153353         3086960         0         0         0         0         0         0         0         0         0         0         0         0         0         0         0         0         0         0         0         0         0         0         0         0         0         0         0         0         0         0         0         0         0         0         0         0         0         0         0         0         0         0         0         0         0         0         0         0         0         0         0         0         0         0         0         0         0         0         0         0         0         0         0         0         0         0         0         0         0         0         0         0         0         0         0         0         0         0         0         0         0         0         0         0         0         0         0         0         0         0         0 <td>Image: Servicebetrieb EIN (1)         Servicebetrieb EIN (1)         Sevicebetrieb EIN (1)         Sevicebetrieb EIN (1)         Sevicebetrieb EIN (1)         Sevicebetrieb EIN (1)         Sevicebetrieb EIN (1)         Sevicebetrieb EIN (1)         Sevicebetrieb EIN (1)         Sevicebetrieb EIN (1)         Sevicebetrieb EIN (1)         Digt. Wagezelle senden AUS (1)         Jott Wagezelle senden AUS (1)         Jott Wagezelle senden AUS (1)         Jott Wagezelle senden AUS (1)         Jott Wagezelle senden AUS (1)         Jott Wagezelle senden AUS (1)         Jott Wagezelle senden AUS (1)         Jott Wagezelle senden AUS (1)         Jott Wagezelle senden</td> | Image: Servicebetrieb EIN (1)         Servicebetrieb EIN (1)         Sevicebetrieb EIN (1)         Sevicebetrieb EIN (1)         Sevicebetrieb EIN (1)         Sevicebetrieb EIN (1)         Sevicebetrieb EIN (1)         Sevicebetrieb EIN (1)         Sevicebetrieb EIN (1)         Sevicebetrieb EIN (1)         Sevicebetrieb EIN (1)         Digt. Wagezelle senden AUS (1)         Jott Wagezelle senden AUS (1)         Jott Wagezelle senden AUS (1)         Jott Wagezelle senden AUS (1)         Jott Wagezelle senden AUS (1)         Jott Wagezelle senden AUS (1)         Jott Wagezelle senden AUS (1)         Jott Wagezelle senden AUS (1)         Jott Wagezelle senden |
|                                                                                                    |                                                                                                    |                                                                                                    | L                                                                                                    |

Die Anzeige zeigt das "Justagegewicht 1" an. Somit ist die Waage justiert.

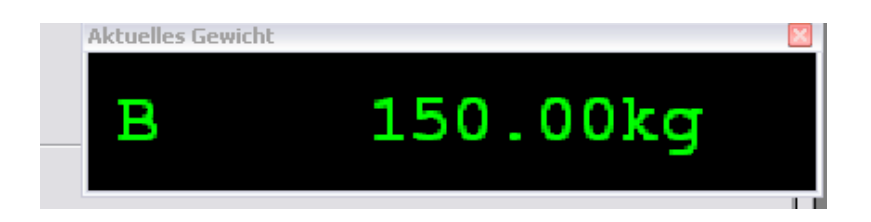

Nun wird das tatsächliche Gewicht angezeigt und die Genauigkeit der Waage ist erreicht.

#### Zum Abschluss schalten Sie den Servicebetrieb wieder aus.

©Siemens AG SIWAREX\_FTA\_Kurzanleitung\_V3.1.doc, 05/2010 Anschließend haben Sie die Möglichkeit folgendermaßen die Justagedaten in einer Datei zu speichern. Dazu müssen Sie von der SIWAREX FTA "**Alle Daten empfangen**" auf Ihrem PC.

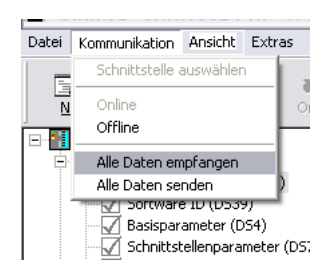

Während der Datenübertragung erscheint folgende Darstellung auf Ihrem Bildschirm.

| Stat | us Kommunikation                          | X |
|------|-------------------------------------------|---|
|      | Empfangen aller Sätze von der SIWAREX FTA | _ |
|      |                                           |   |
|      |                                           |   |
|      | Anfordern Datensatz                       |   |
|      | OK Abbruch                                |   |

Mit "Speichern unter" legen Sie die Daten als SIWATOOL FTA Datei ab.

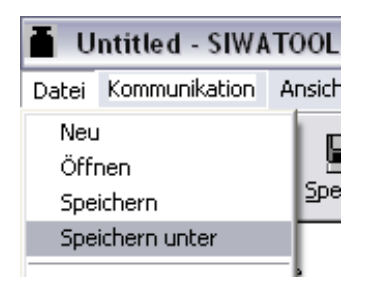

| Save As    |                            |          | ? 🗙       |
|------------|----------------------------|----------|-----------|
| Speichern  | C SIWAREX FTA Files        | - 🗢 🗈    | * ⊞•      |
|            |                            |          |           |
|            |                            |          |           |
|            |                            |          |           |
|            |                            |          |           |
| Dateiname: | Tank.fta                   |          | Speichern |
| Dateityp:  | SIWATOOL FTA Files (*.fta) | <b>_</b> | Abbrechen |
|            | ,                          |          | /         |

Für Rückfragen oder Anregungen hinsichtlich des beschriebenen Produkts oder der Dokumentationen stehen wir Ihnen gerne zur Verfügung:

Technischer SIWAREX-Support:

Siemens AG Industry Automation (IA) Sensors and Communication Process Instrumentation 76181 Karlsruhe DEUTSCHLAND

Tel: +49 721 595 2811

Fax: +49 721 595 2901

(maximal 0,05 €/min aus dem deutschen Festnetz, abweichende Mobilfunkpreise möglich)

E-mail: <u>siwarex.hotline.aud@siemens.com</u> Website: www.siemens.de/siwarex

#### **Copyright Statement**

All rights reserved by Siemens AG

Weitergabe sowie Vervielfältigung dieser Unterlage, Verwertung und Mitteilung ihres Inhalts ist nicht gestattet, soweit nicht ausdrücklich zugestanden. Zuwiderhandlungen verpflichten zu Schadenersatz. Alle Rechte vorbehalten, insbesondere für den Fall der Patenterteilung oder GM-Eintragung.